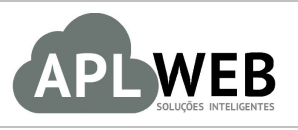

# PROCEDIMENTO OPERACIONAL PADRÃO - POP Nº 1

| API WEB SOLUÇÕES   | INTELIGENTES                                       | Versão do Documento Nº        | 1.0        |
|--------------------|----------------------------------------------------|-------------------------------|------------|
| SISTEMA APLWEB     |                                                    | Data da Revisão               | 06/09/2016 |
| APLICATIVO IMPETIC | 2                                                  | Data de Publicação            | 06/09/2016 |
| Procedimento       | Como configurar o computador para impro<br>colunas | essão de etiquetas e formulán | rio de 40  |
| Gestor             |                                                    |                               |            |

### 1. Descrição

Este Procedimento Operacional Padrão define como configurar o computador para impressão de etiquetas e formulário de 40 colunas.

#### 2. Responsáveis:

Relacionar abaixo as pessoas que detém papel primário no POP, dentro da ordem em que a atividade é executada, preferencialmente incluir dados de contato como e-mail e telefone.

# a. LISTA DE CONTATOS:

| Nº | Nome        | Telefone | E-mail |
|----|-------------|----------|--------|
| 1  | Titular:    |          |        |
|    | Substituto: |          |        |
| 2  | Titular:    |          |        |
| Ζ  | Substituto: |          |        |

### 3. Requisitos:

É necessário baixar o aplicativo para seu computador e mantê-lo aberto. Desse modo as etiquetas serão enviadas automaticamente para este e impressas. Também, é necessário criar uma nova impressora no seu computador para documentos no formato texto.

### 4. Atividades

Vejamos agora como configurar o computador para impressão de etiquetas e formulário de 40 colunas. Para isso, dividiremos o assunto em três tópicos: **(I)** Baixando o aplicativo IMPETIQ, **(II)** Criando impressora apenas para formato texto e **(III)** Configurando aplicativo.

|         | 1609.007 | Titulo: | Como configurar o computador para impressao de | Versão: | 1.0 | ] |
|---------|----------|---------|------------------------------------------------|---------|-----|---|
| POP Nº: | 1        |         | etiquetas e formulário de 40 colunas           |         |     |   |

Esse aplicativo foi desenvolvido para facilitar a impressão de etiquetas no sistema APLWeb. Desse modo, é necessário que o aplicativo seja baixado para todos os usuários do APLWeb que utilizam a impressão de etiquetas. Caso contrário, não será possível a impressão das etiquetas.

#### I. Baixando o aplicativo IMPETIQ

**Passo 1.** Em qualquer navegador, digite <u>www.aplftp.com.br/ImpEtiq.zip</u> e clique em ENTER para baixar.

← → C 🗋 www.aplftp.com.br/ImpEtiq.zip

**Passo 2.** Abra o arquivo na pasta, e descompacte-o clicando no arquivo com o botão direto do mouse e escolhendo a opção "Extrair tudo".

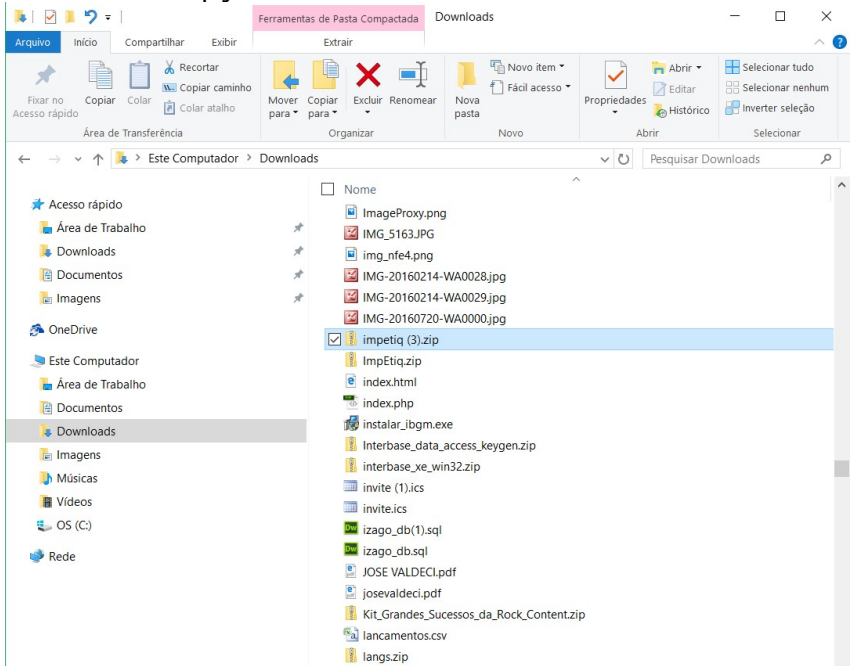

Ao clicar nessa opção aparecerá uma nova janela pedindo o destino dos documentos que serão extraídos. Escolha o destino e clique em "Extrair".

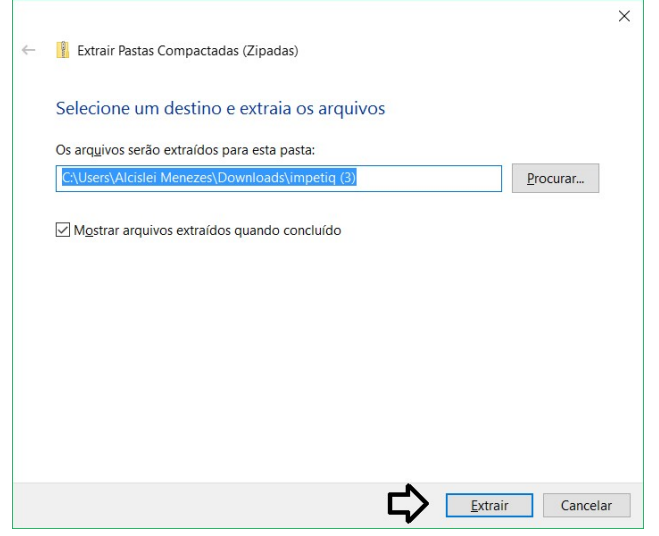

**OBS1:** A escolha da pasta em que ficará o arquivo fica a seu critério.

| DOD NO. | 1609.007 | Titulo: | Como configurar o computador para impressao de | Versão: | 1.0 |
|---------|----------|---------|------------------------------------------------|---------|-----|
| POP N°: | 1        |         | etiquetas e formulário de 40 colunas           |         |     |

**OBS2:** Somente depois de descompactar a pasta é que você poderá começar a configurar o aplicativo.

#### II. Criando impressora apenas para forma texto

Passo 1. No painel de controle do seu computador, clique na opção "Dispositivos e Impressoras".

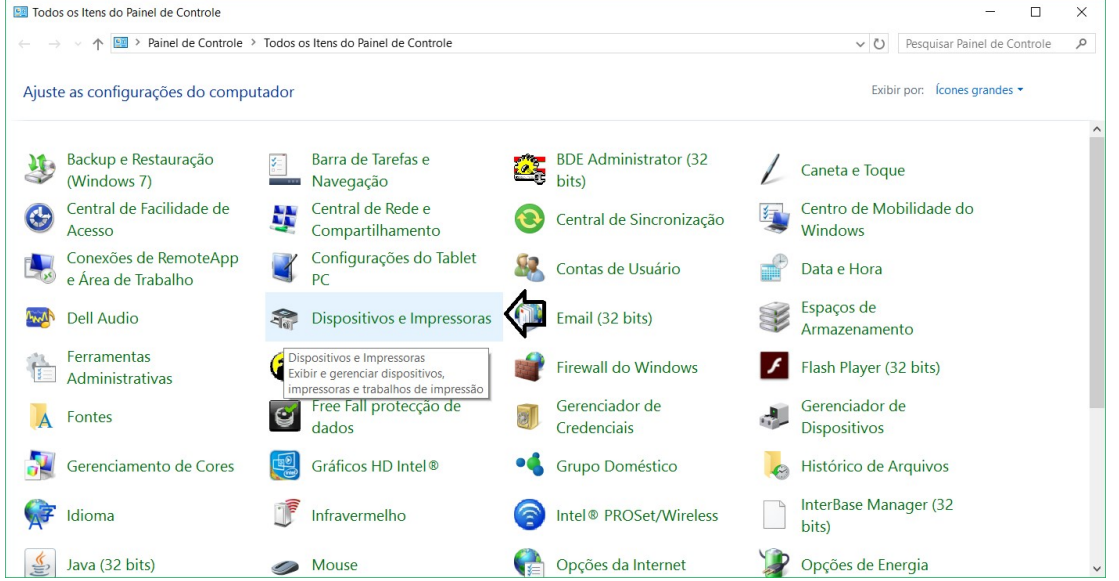

Passo 2. Em seguida, aparecerá uma tela mostrando todos os tipos de impressoras cadastradas no computador. Para criar uma nova impressora, clique na opção "Adicionar uma impressora" acima da lista.
Adicionar um dispositivo
Adicionar uma impressora
Adicionar uma impressora
Q

**Passo 3.** Ao clicar nessa opção irá aparecer uma nova janela que automaticamente estará carregando para que seja encontrada uma nova impressora. No entanto, a impressora que você deverá criar não está na lista do computador. Portanto, clique na opção "A impressora que eu quero não está na lista" abaixo da barra de carregamento.

| 💕 Adicionar dispositivo                                   | -   |       | ×    |
|-----------------------------------------------------------|-----|-------|------|
| Escolha um dispositivo ou impressora para adicionar ao PC |     |       |      |
| Pesquisando dispositivos                                  |     |       | ]    |
|                                                           |     |       |      |
|                                                           |     |       |      |
| A impressora que eu quero não está na lista               |     |       |      |
| Avan                                                      | çar | Cance | elar |

**Passo 4.** Novamente aparecerá uma nova janela, agora com o objetivo de localizar uma impressora por outras ações. Então marque a opção "Adicionar uma impressora local ou de rede usando configurações manuais" e clique em "Avançar".

1

|              |                                                                                                    | × |
|--------------|----------------------------------------------------------------------------------------------------|---|
| $\leftarrow$ | 🖶 Adicionar Impressora                                                                                     |   |
|              | Localizar uma impressora por outras opções                                                                 |   |
|              | O Minha imp <u>r</u> essora é um pouco mais antiga. Ajude-me a localizá-la.                                |   |
|              | ○ Selecionar uma impressora compartilhada pelo nome                                                        | _ |
|              | <u>P</u> rocurar                                                                                           |   |
|              | Exemplo: \\nome_computador\nome_impressora ou<br>http:\nome_computador//printers//nome_impressora/.printer |   |
|              | O Adicionar uma impressora usando um endereço TCP/ <u>I</u> P ou nome de host                              |   |
|              | O Adicionar uma impressora Bluetooth, sem fio ou de rede que seja detectável                               |   |
|              | Adicionar uma impressora local ou de rede usando configurações manuais                                     |   |
|              | •                                                                                                    |   |
|              |                                                                                                    |   |
|              | Avançar Cancelar                                                                                           |   |

Passo 5. Em seguida, será aberta outra janela. Marque a opção "Criar porta", escolha o tipo de porta como "Local port" e clique em "Avançar".

|    |                                                             | ×                                                              |                |
|----|-------------------------------------------------------------|----------------------------------------------------------------|----------------|
| ~  | 🖶 Adicionar Impressora                                      |                                                                |                |
|    | Escolher uma porta de                                       | impressora                                                     |                |
|    | Uma porta de impressora é un<br>informações com uma impress | n tipo de conexão que permite que o computador troque<br>cora. |                |
|    | ○ <u>U</u> sar uma porta existente:                         | LPT1: (Porta de impressora) $$                                 |                |
|    | ◉ <u>C</u> riar nova porta: 🗲                               |                                                                |                |
|    | Tipo de porta:                                              | Local Port                                                     |                |
|    |                                                             | Local Port                                                     |                |
|    |                                                             |                                                                |                |
|    |                                                             |                                                                | » o l <i>"</i> |
| Pa | sso 6. Digite o nom                                         | <u>ne da porta que vocë escolheu</u> e clique e                | m "Ok".        |
| N  | ome da Porta                                                | ×                                                              |                |
|    | Digite o nome da porta:                                     | ОК                                                             |                |
|    | imp                                                         | Cancelar                                                       |                |

Passo 7. Em seguida, escolha o driver da impressora do tipo "Generic" - "Generic/Texty only" e clique em "Avançar".

| POP Nº: | 1609.007<br>1 | Titulo: | Como configurar o computador para impressao de etiquetas e formulário de 40 colunas | Versão: | 1.0 |
|---------|---------------|---------|-------------------------------------------------------------------------------------|---------|-----|
|---------|---------------|---------|-------------------------------------------------------------------------------------|---------|-----|

|                                                                                                    | $\times$                                                                                                    |                                                                                                    |
|----------------------------------------------------------------------------------------------------|----------------------------------------------------------------------------------------------------|----------------------------------------------------------------------------------------------------|
| 🖶 Adicionar Impressora                                                                                                    |                                                                                                    |                                                                                                    |
| Instalar o driver de impressora<br>Escolha sua impressora na lista. Clique em Windows Update para ver mais modelos.<br>Para instalar o driver em um CD de instalação, clique em Com Disco.                                                                                                    |                                                                                                    |                                                                                                    |
| Fabricante       Impressoras         Dell       Generic / Text Only         Eastman Kodak Company       Generic IBM Graphics 9pin         EPSON       Generic IBM Graphics 9pin wide         Fuji Xerox       MS Publisher Color Printer         Generic       MS Publisher Imagesetter         Este driver foi assinado digitalmente.       Windows Update         Explique-me por que a assinatura de driver é importante |                                                                                                    |                                                                                                    |
| Avançar Cancelar                                                                                                    | •                                                                                                    |                                                                                                    |
| á pedido a versão do driver da impressora. Escolha o driv                                                                                                    | /er                                                                                                    | já instalado.                                                                                                    |
| Adicionar Impressora                                                                                                    | <                                                                                                    |                                                                                                    |
| Que versão do driver você deseja usar?                                                                                                    |                                                                                                    |                                                                                                    |
| O Windows detectou que um driver já está instalado para essa impressora.                                                                                                    |                                                                                                    |                                                                                                    |
|                                                                                                    | <ul> <li>Adicionar Impressora</li> <li>Instalar o driver de impressora</li> <li>Escolha sua impressora na lista. Clique em Windows Update para ver mais modelos.</li> <li>Para instalar o driver em um CD de instalação, clique em Com Disco.</li> <li>Fabricante</li> <li>Impressoras</li> <li>Generic / Text Only</li> <li>Generic IBM Graphics 9pin</li> <li>Generic IBM Graphics 9pin</li> <li>Generic M Graphics 9pin</li> <li>Generic M Graphics 9pin</li> <li>Generic M Graphics 9pin</li> <li>Generic IBM Graphics 9pin</li> <li>Generic IBM Graphics 9pin</li> <li>Generic IBM Graphics 9pin</li> <li>Generic IBM Graphics 9pin</li> <li>Generic M Graphics 9pin</li> <li>Generic M Graphics 9pin<!--</th--><th>Adicionar Impressora  Instalar o driver de impressora  Scolha sua impressora na lista. Clique em Windows Update para ver mais modelos.  Para instalar o driver em um CD de instalação, clique em Com Disco.  Fabricante Dell Generic / Text Only Generic IBM Graphics 9pin Generic IBM Graphics 9pin Generic IBM Graphics 9pin wide MS Publisher Color Printer Generic MS Publisher Imagesetter  Explique-me por que a assinatura de driver é importante  Explique-me por que a assinatura de driver é importante  Adicionar Impressora  Que versão do driver você deseja usar?  O Windows detectou que um driver já está instalado para essa impressora.</th></li></ul> | Adicionar Impressora  Instalar o driver de impressora  Scolha sua impressora na lista. Clique em Windows Update para ver mais modelos.  Para instalar o driver em um CD de instalação, clique em Com Disco.  Fabricante Dell Generic / Text Only Generic IBM Graphics 9pin Generic IBM Graphics 9pin Generic IBM Graphics 9pin wide MS Publisher Color Printer Generic MS Publisher Imagesetter  Explique-me por que a assinatura de driver é importante  Explique-me por que a assinatura de driver é importante  Adicionar Impressora  Que versão do driver você deseja usar?  O Windows detectou que um driver já está instalado para essa impressora. |

¢

| Usar o driver já instalado (recomendável | ¢ |            |                 |       |
|------------------------------------------|---|------------|-----------------|-------|
| O Substituir o d <u>r</u> iver existente |   |            |                 |       |
|                                          |   |            |                 |       |
|                                          |   |            |                 |       |
|                                          |   |            |                 |       |
|                                          |   |            |                 |       |
|                                          |   |            |                 |       |
|                                          |   |            |                 |       |
|                                          |   |            |                 |       |
|                                          |   |            |                 | -     |
|                                          |   | · <b>\</b> | <u>a</u> vançar | Cance |

Passo 8. Depois escolha o nome da impressora.

| POP Nº: | 1609.007<br>1 | Titulo: | Como configurar o computador para impressao de etiquetas e formulário de 40 colunas | Versão: | 1.0 |
|---------|---------------|---------|-------------------------------------------------------------------------------------|---------|-----|
|---------|---------------|---------|-------------------------------------------------------------------------------------|---------|-----|

| ÷ | 🖶 Adicionar Impressora    |                                      | ×        |
|---|---------------------------|--------------------------------------|----------|
|   | Digitar o nome de         | uma impressora                       |          |
|   | <u>I</u> mpressora:       | IMP1                                 | ¢        |
|   | A impressora será instala | da com o driver Generic / Text Only. |          |
|   |                           | Avançar                              | Cancelar |

**Passo 9.** Por fim, configure o compartilhamento da impressora, digitando o local e clique em "Avançar" para finalizar a configuração.

| ~ | 🖶 Adicionar Impressora                                                        | a                                                                                                    | × |
|---|-------------------------------------------------------------------------------|----------------------------------------------------------------------------------------------------|---|
|   | Compartilhamento                                                              | o de Impressora                                                                                                    |   |
|   | Se você deseja comparti<br>pode usar o nome suger<br>outros usuários da rede. | ilhar esta impressora, forneça um nome de compartilhamento. Você<br>ido ou digitar um novo. O nome de compartilhamento será visível a |   |
|   | ○ <u>N</u> ão compartilhar est                                                | a impressora                                                                                                    |   |
|   | Ompartilhar a impre                                                           | ssora para que outras pessoas na rede possam localizá-la e usá-la                                                                     |   |
|   | N <u>o</u> me de                                                              | IMP1                                                                                                    |   |
|   | Local:                                                                        | Alcislei-PC\IMP1                                                                                                    |   |
|   | Co <u>m</u> entário:                                                          |                                                                                                    |   |
|   |                                                                               |                                                                                                    |   |
|   |                                                                               |                                                                                                    |   |
|   |                                                                               | Avançar Cancela                                                                                                    | r |

Então, a impressora criada, aparecerá na lista de impressoras e poderá ser usada apenas com o aplicativo Impetiq.

| POP Nº: | 1609.007<br>1 | Titulo: | Como configurar o computador para impressao de etiquetas e formulário de 40 colunas | Versão: | 1.0 |
|---------|---------------|---------|-------------------------------------------------------------------------------------|---------|-----|
|---------|---------------|---------|-------------------------------------------------------------------------------------|---------|-----|

| 🐐 Dispositivos e Impressoras 📃 🗌 🕹                                                                                                    |                                                     |                                                     |              |   |  |  |  |  |                    |              |     |
|----------------------------------------------------------------------------------------------------|-----------------------------------------------------|-----------------------------------------------------|--------------|---|--|--|--|--|--------------------|--------------|-----|
| $\leftarrow$ $\rightarrow$ $\checkmark$ $\uparrow$ $\uparrow$ Painel de Controle $\Rightarrow$ Todos os Itens do Painel de Controle $\Rightarrow$ Dispositivos e Impressoras $\checkmark$ $\heartsuit$ |                                                     |                                                     |              |   |  |  |  |  | Pesquisar Disposit | ivos e Impre | e 🔎 |
| Adicionar um dispositivo Adicionar uma impressora                                                                                                    |                                                     |                                                     |              |   |  |  |  |  |                    | -            | ?   |
| V Dispositivos (4)                                                                                                    |                                                     |                                                     |              |   |  |  |  |  |                    |              |     |
|                                                                                                    |                                                     |                                                     |              |   |  |  |  |  |                    |              |     |
| DESKTOP-GV8ID<br>B7                                                                                                    | Rainbow<br>Technologies<br>iKey Virtual<br>Reader 1 | Rainbow<br>Technologies<br>iKey Virtual<br>Reader 2 | USB Receiver |   |  |  |  |  |                    |              |     |
| ✓ Impressoras (4)                                                                                                    |                                                     |                                                     |              |   |  |  |  |  |                    |              |     |
| <b>*</b>                                                                                                    |                                                     |                                                     |              | ¢ |  |  |  |  |                    |              |     |
| Fax N<br>P                                                                                                    | Microsoft Print to<br>PDF                           | Microsoft XPS<br>Document Writer                    | IMP1         |   |  |  |  |  |                    |              |     |
|                                                                                                    |                                                     |                                                     |              |   |  |  |  |  |                    |              |     |
| 8 itens                                                                                                    | 5                                                   |                                                     |              |   |  |  |  |  |                    |              |     |

# III. Configurando aplicativo

**Passo 1.** Tendo criado a impressora, clique no arquivo "ImpEtiq.ini" com o ícone 🗟 para começar a configurar o aplicativo de acordo com os dados determinados na impressora.

| Nome            | Data de modificaç | Tipo              | Tamanho |
|-----------------|-------------------|-------------------|---------|
| 🚔 ImpEtiq.exe   | 06/09/2016 15:33  | Aplicativo        | 468 KB  |
| 🖂 🔬 ImpEtiq.ini | 12/01/2016 12:00  | Parâmetros de con | 1 KB    |

**Passo 2.** Ao clicar no arquivo, será aberta uma nova janela no bloco de notas com algumas informações importantes. Para que o aplicativo funcione corretamente no seu computador, deixe apenas os comandos "Caminho" e "Porta". O resto você poderá apagar.

| ImpEtiq.ini - Bloco de notas                                                                                                    | - | × |
|----------------------------------------------------------------------------------------------------|---|---|
| Arquivo Editar Formatar Exibir Ajuda                                                                                               |   |   |
| [Docs]<br>Caminho=C:\Users\Alcislei\Downloads\<br>Arquivobalanca=TXITENS.TXT<br>Caminhobalanca=C:\BB\<br>Porta=LPT1<br>Porta1=LPT1 |   |   |
|                                                                                                    |   |   |
|                                                                                                    |   |   |

**OBS:** No comando "Caminho", você deverá indicar a pasta em que o aplicativo se encontra e no campo "Porta" você deverá incluir os dados que foram cadastrados no **passo 9** da operação anterior. Veja como ficará:

| POP Nº:         | 1609.007<br>1 | Titulo: | Como configurar o computador para impressao de etiquetas e formulário de 40 colunas | Versão: | 1. |
|-----------------|---------------|---------|-------------------------------------------------------------------------------------|---------|----|
| Untitled - Note | pad           |         |                                                                                     | - 0     | ×  |
| File Edit Forma | t View Help   |         |                                                                                     |         |    |

[Docs] Caminho=C:\Users\Alcislei\Downloads\ Porta=\\Alcislei-PC\IMP1

**Passo 3.** Tendo configurado o arquivo "Impetiq.ini", clique no arquivo "Impetiq.exe" para que o aplicativo comece a funcionar no seu computador.

| □ Nome            | Data de modificaç | Тіро              | Tamanho |
|-------------------|-------------------|-------------------|---------|
| 🖂 🚭 ImpEtiq.exe 🧲 | 06/09/2016 15:33  | Aplicativo        | 468 KB  |
| 🕤 ImpEtiq.ini     | 12/01/2016 12:00  | Parâmetros de con | 1 KB    |

Depois de clicar no arquivo, aparecerá automaticamente o ícone 🗳 na barra de tarefas do seu computador, indicando que o aplicativo já esta funcionando.

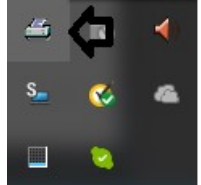

**<u>OBS</u>**: Para que nao haja nenhum problema na impressão das etiquetas, é necessário que este ícone esteja aparecendo na barra de tarefas do seu computador.